# **Division** Name

# How to Set Up E-mail in Microsoft Outlook for Mac

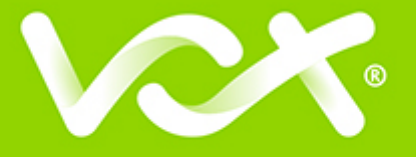

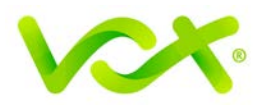

## Contents

| Introduction         | 2 |
|----------------------|---|
| Adding a New Account | 2 |
| IMAP Port Settings   | 3 |
| SMTP Server Settings | 4 |
|                      |   |

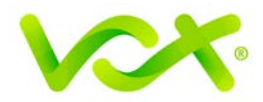

#### Introduction

This guide takes you step-by-step through the process of setting up a new email account in Microsoft Outlook for Mac.

Note: This guide defaults to IMAP and No SSL.

#### Adding a New Account

- 1. Launch Microsoft Outlook for Mac.
- 2. From the Tools menu, select Accounts...

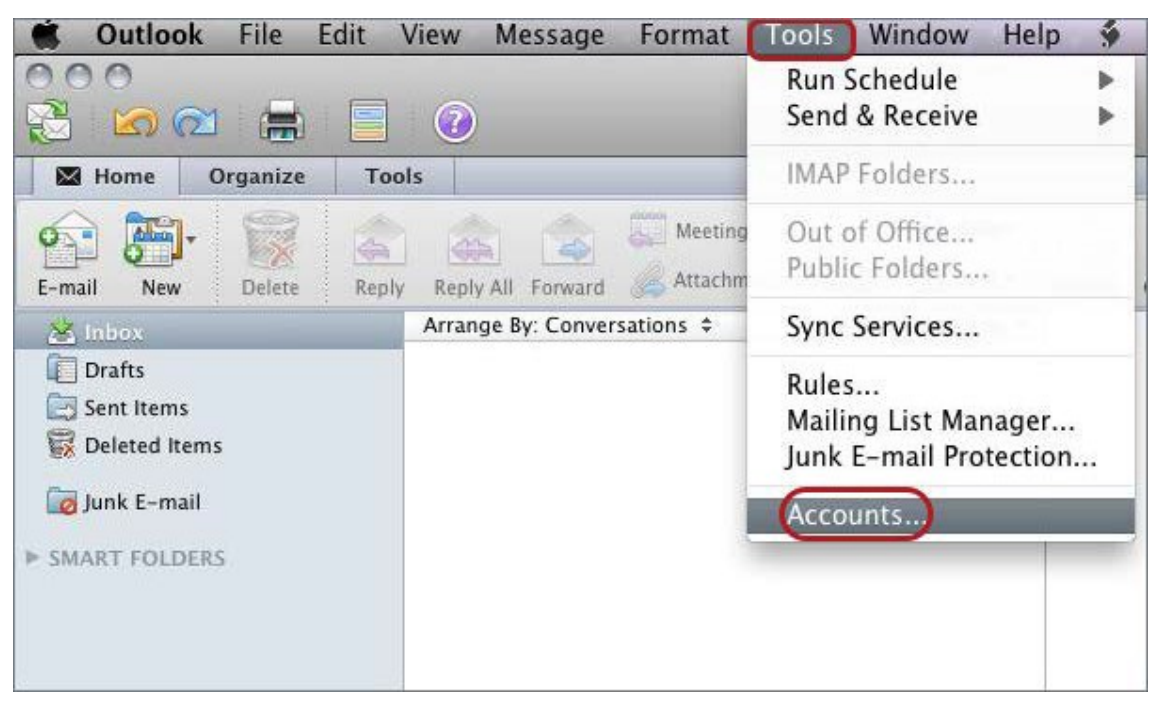

3. Select E-mail Account.

| 0 | Add an Account                                                                                                    |
|---|----------------------------------------------------------------------------------------------------|
|   | To get started, select an account type.                                                                                                    |
|   |                                                                                                    |
|   | Exchange Account                                                                                                    |
|   | Microsoft Exchange accounts are used by corporations and<br>other large organizations.                                                                                           |
|   | E-mail Account                                                                                                    |
| U | POP or IMAP e-mail accounts include those from Internet<br>service providers, or from e-mail services such as AOL, Gmail,<br>MobileMe, Windows Live Hotmail, Yahoo!, and others. |
| 9 | service providers, or from e-mail services such as AOL, G<br>MobileMe, Windows Live Hotmail, Yahoo!, and others.                                                                 |

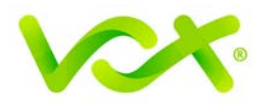

| Enter your accou | nt information.                                                                     |   |     |
|------------------|-------------------------------------------------------------------------------------|---|-----|
| E-mail address:  | name@example.com                                                                    |   |     |
| Password:        | ****                                                                                |   |     |
|                  | Configure automatically                                                             |   |     |
| User name:       | name@example.com                                                                    |   |     |
| Type:            | IMAP 🛟                                                                              |   |     |
| Incoming server: | mail.example.com                                                                    | : | 143 |
|                  | Override default port Use SSL to connect (recommended)                              |   |     |
| Outgoing server: | smtp.example.com                                                                    | : | 587 |
|                  | <ul> <li>Override default port</li> <li>Use SSL to connect (recommended)</li> </ul> |   |     |

- 4. Enter all relevant information.
  - Ensure that the User Name is the full email address
  - Choose IMAP or POP according to your preference
  - Select Override default port

#### **IMAP Port Settings**

- Default setup incoming port 110, outgoing port 587
- If SSL is required incoming 995, outgoing 465
- 5. Click the Add Account button.

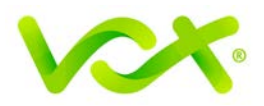

## **SMTP Server Settings**

|                       | Example<br>IMAP Account                                                                                                 |    |          |
|-----------------------|----------------------------------------------------------------------------------------------------|----|----------|
| Account description:  | Example                                                                                                    |    |          |
| Personal information  |                                                                                                    |    |          |
| Full name:            | Your Name                                                                                                    |    |          |
| E-mail address:       | name@example.com                                                                                                    |    |          |
| Server information    |                                                                                                    |    |          |
| User name:            | name@example.com                                                                                                    |    |          |
| Password:             | •••••                                                                                                    |    |          |
| Incoming server:      | mail.example.com                                                                                                    | :  | 143      |
|                       | <ul> <li>Override default port</li> <li>Use SSL to connect (recommended)</li> <li>Always use secure password</li> </ul> |    |          |
| Outgoing server:      | smtp.example.com                                                                                                    | :  | 587      |
| C                     | Override default port     Use SSL to connect (recommended)     More Options                                             |    |          |
| Learn about IMAP acco | unt settings                                                                                                    | Ad | lvanced) |

- 1. Click the **More Options** button.
- 2. Enter your user name (full email address) and password, and then click **OK**.

| Settings for:             | example.com            |
|---------------------------|------------------------|
| Authentication:           | User Name and Password |
| User name:                | name@example.com       |
| Password:                 |                        |
| Unqualified domain:       | example.com            |
| Learn about IMAP settings | Cancel OK              |

Congratulations! You have completed the new email account setup.